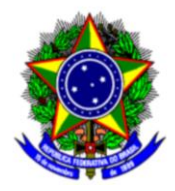

## MINISTÉRIO DA EDUCAÇÃO

## CENTRO FEDERAL DE EDUCAÇÃO TECNOLÓGICA DE MINAS GERAIS DIRETORIA DE PESQUISA E PÓS-GRADUAÇÃO

## TUTORIAL PARA EMISSÃO DE CERTIFICADO OU DECLARAÇÃO DE INICIAÇÃO CIENTÍFICA VIA SIGAA

Detalhamos o passo-a-passo de como emitir certificado ou declaração de Iniciação Científica via SIGAA.

Esse tutorial é válido para os projetos de Iniciação Científica que tiveram início a partir de setembro de 2023. Para projetos anteriores a essa data consulte o site da DPPG através do endereço: < <u>https://www.dppg.cefetmg.br/iniciacao-cientifica/certificados-ic/</u> >

- Efetue login no SIGGAA através do endereço: < <u>https://sig.cefetmg.br/sigaa/verTelaLogin.do</u> >
- Em seguida, selecione a opção Pesquisa.
  Ensino 
  Pesquisa 
  Extensão 
  Monitoria 
  Ações Associadas 
  Biblioteca 
  Bibl. Virtual 
  Bolsas 
  Carreiras/Estágio 
  Relações Internacionais 
  Outros
- Na aba pesquisa, encaminhe o cursor até Certificados e Declarações → Iniciação Científica. Como ilustra a imagem.

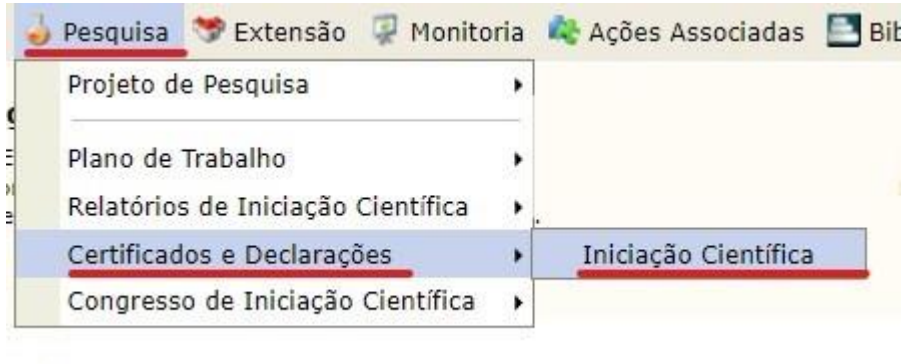

 Após clicar na secção Iniciação Científica, você será levado até a página Certificados e Declarações das Participações em Planos de Trabalho. Nesta página, basta selecionar o botão que indica Emissão ou Declaração, localizado no canto direito.

| 🕮: Emitir Declaração 🤶: Emitir Certificado<br>Lista dos meus Planos de trabalho |                                       |                    |                |                    |
|---------------------------------------------------------------------------------|---------------------------------------|--------------------|----------------|--------------------|
|                                                                                 |                                       |                    |                |                    |
| FUCIBO 010-2050                                                                 | Rano (a Tobalis de OBIdo Raster (PDN) | VACABLE HER REPORT | COMMENSED (00) | 11-0(2121-31/05204 |